# Receiving and Saving your Plan when using a computer

To access your plan, you will need Password from Coordinator Email with link from Daybreak

#### **Receiving the plan**

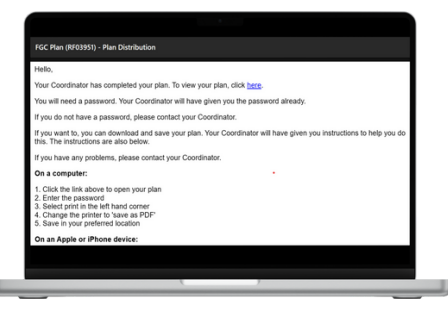

You will receive an email to the address that we have saved for you.

The email will come from administrator@dmis-daybreakfgc.org.uk. It will have the subject line: FGC Plan (RFXXXX) - Plan Distribution

Click the link 'click here' to open your plan.

Those who were included and provided their email address will receive a link to the plan. The email will also include instructions on saving the plan.

Viewing the plan

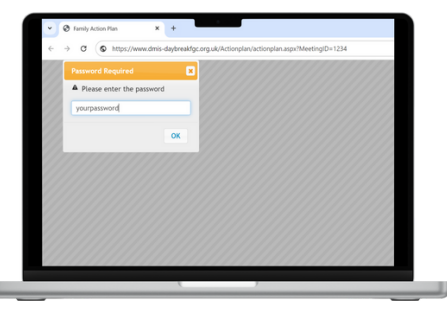

You will be asked to enter a password. Enter the password that your Coordinator has already given you.

Your plan will now open and your can view it.

| Password Required       | ×    |
|-------------------------|------|
| A Please enter the pass | word |
| yourpassword            |      |
|                         | ОК   |

## Saving the plan

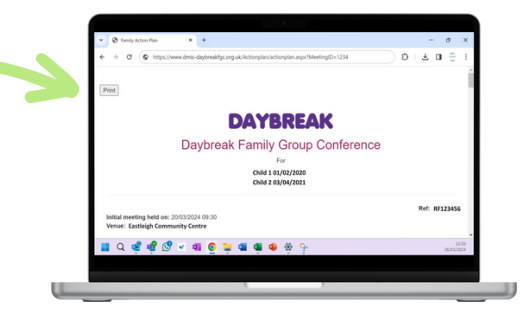

| Destination   | Save as PDF            | • |
|---------------|------------------------|---|
|               |                        |   |
|               | Microsoft Print to PDF |   |
| Pages         | Save as PDF            |   |
| Layout        | Portrait               |   |
| More settings |                        | ~ |

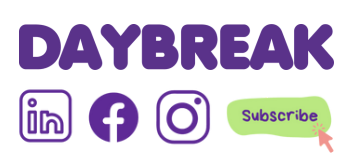

To save it to your computer you need to follow the below instructions.

Select **print** in the left hand corner
Using the drop down box, change the 'destination' to 'save as PDF'
Save it in your preferred location

The file will now be saved as a PDF on your computer, in your selected location. You will be able to open without the password.

If you have a printer, you can also do the above to print it physically selecting the 'destination' of your printer.

Please note, that depending on your advice things may look a little different to as shown here.

#### Need help?

Please contact your Coordinator or call Head Office on 02380 696644

# **Receiving and Saving your Plan** on an iPhone or Apple device

To access your plan, you will need Password from Coordinator Email with link from Daybreak

## **Receiving the plan**

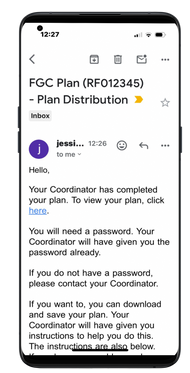

You will receive an email to the address that we have saved for you.

The email will come from administrator@dmis-daybreakfgc.org.uk. It will have the subject line: FGC Plan (RFXXXX) - Plan Distribution

Click the link 'click here' to open your plan.

Those who were included and provided their email address will receive a link to the plan. The email will also include instructions on saving the plan.

#### Viewing the plan

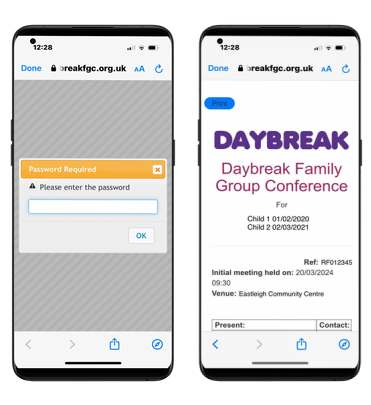

You will be asked to enter a password. Enter the password that your Coordinator has already given you. Your plan will now open and your can view it.

| Password Required           | × |
|-----------------------------|---|
| A Please enter the password |   |
| yourpassword                |   |
| 0                           | ĸ |
|                             |   |

### Saving the plan

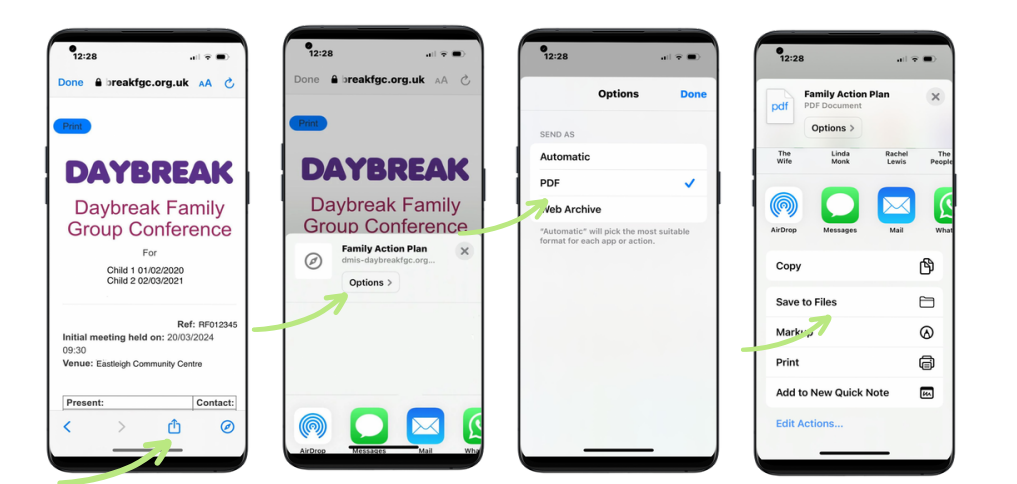

- 1. Select the **share** button in the bottom of the screen.
- Û
- Select 'Options' and then select 'PDF'. You will now have the option to 'Save to Files'.
- 3. Scroll down, and select 'Save to Files'
- 4. Save it in your preferred location

The file will now be saved as a PDF on your phone, in your selected location. You will be able to open without the password.

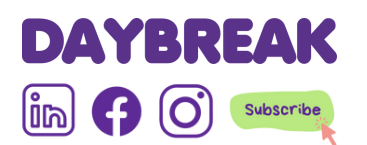

Need help? Please contact your Coordinator or call Head Office on 02380 696644.

## **Receiving and Saving your Plan** on an Android device

To access your plan, you will need Password from Coordinator Email with link from Daybreak

### **Receiving the plan**

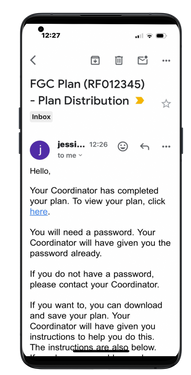

You will receive an email to the address that we have saved for you.

The email will come from administrator@dmis-daybreakfgc.org.uk. It will have the subject line: FGC Plan (RFXXXX) - Plan Distribution

Click the link 'click here' to open your plan.

Those who were included and provided their email address will receive a link to the plan. The email will also include instructions on saving the plan.

### Viewing the plan

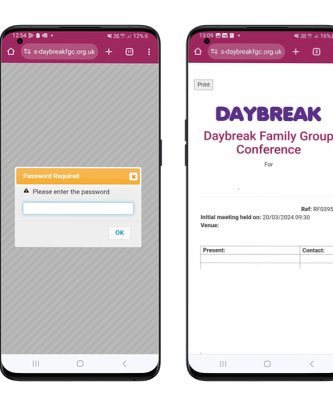

You will be asked to enter a password. Enter the password that your Coordinator has already given you. Your plan will now open and your can view it.

| × |
|---|
|   |
|   |
|   |
| ĸ |
|   |

## Saving the plan

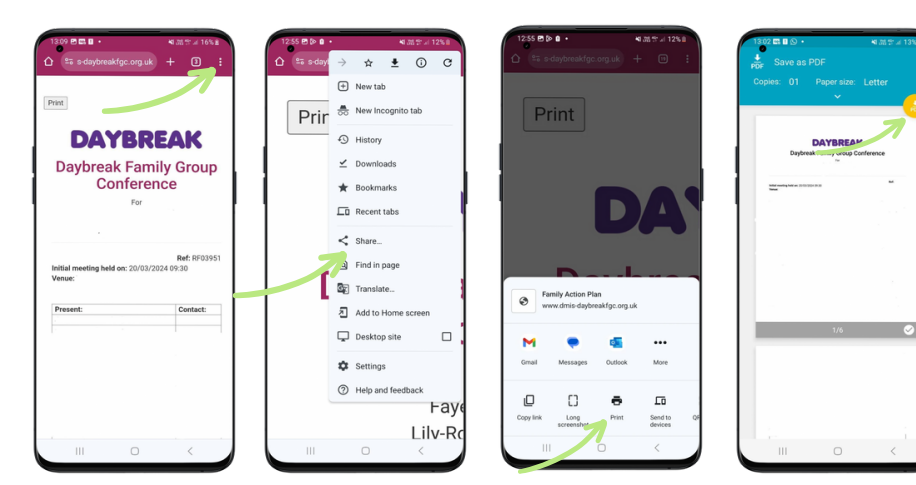

- 1. Select the **three little dot** on the top right of the screen
- 2. Select 'Share'
- 3. Select 'Print'
- 4. A new window will open. Check it saves 'Save as PDF'. If not, select the down arrow to choose this option.
- 5. Press the **yellow circle download button** to save it into 'My Files'

The file will now be saved as a PDF on your phone, in your selected location. You will be able to open without the password.

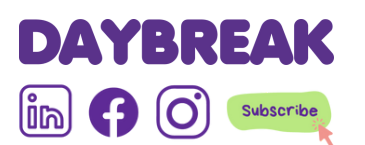

Need help?

Please contact your Coordinator or call Head Office on 02380 696644